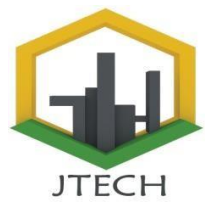

# PERANCANGAN SISTEM INFORMASI AKUTANSI PENDAPATAN PENJUALAN MENGGUNAKAN METODE CASH BASIS DI WARUNG 3 SAUDARA

Gladio Juneri<sup>1⊠,</sup> Hari Marfalino<sup>2</sup>, Novi Trisna<sup>3</sup> <sup>1,2,3</sup> Sistem Informasi, Universitas Putra Indonesia "YPTK" Padang, Indonesia

gladiojuneri26@gmail.com, hari.marfalino@upiyptk.ac.id, Novi\_trisna@upiyptk.ac.id

### Abstract

The development of information technology in the current era is growing rapidly, along with the increasing human need for technology and information. Accounting information sistem is a functional information system and underlies other functional information systems such as financial information, other information systems that require financial data from the system accountancy. Financial accounting is accounting with a primary purpose produce financial information for the benefit of outside parties, in question outsiders are parties outside the company's management, the company is still using a manual system or recording into a book, so often there was an error in calculating finance at warung 3 brothers.

So this study aims to design a cashier system that is used for recording sales reports, assist employees and consumers in transaction services so as to assist employees in carrying out financial transaction processes, the process of financial transactions can be done easily and effectively. The research results show that warung 3 brothers has recorded a report finance in accordance with financial accounting standards and generate information needed to be faster, more accurate and more efficient in presenting reports.

# Keywords : Accounting Information Sistems, Sales Revenue, Microsoft VisualBasic 2010

### Abstrak

Perkembangan teknolgi informasi era sekarang semakin berkembang dengan cepat, seiring meningkatnya kebutuhan manusia akan teknologi dan informasi. Sistem informasi akuntansi merupakan sistem informasi yang bersifat fungsional dan mendasari sistem informasi fungsional lainnya seperti informasi keuangan, Sistem-sistem informasi lain yang membutuhkan data keuangan dari sistem Akuntansi. Akunatansi keuangan adalah akuntansi yang bertujuan utama Mengahasilkan informasi keuangan untuk kepentingan pihak luar, yang dimaksud Pihak luar adalah pihak-pihak di luar manajemen perusahaan ,perusahaan masih Menggunakan sistem manual atau pencatatan kedalam buku, sehingga sering Terjadi kesalahan perhitungan kuangan pada warung 3 saudara.

Maka penelitian ini bertujuan untuk merancang sistem kasir yang digunakan untuk pencatatan laporan penjualan, Membantu karyawan dan konsumen dalam layanan transaksi sehingga membantu karyawan dalam melakukan proses transaksi keuangan, Proses transaksi keuangan dapat dilakukan dengan mudah dan efektif. Hasil penelitian menunjukkan Bahwa warung 3 saudara telah melakukan pencatatan laporan Keuangan sesuai dengan standar akuntansi keuangan dan menghasilkan informasi Yang diperlukan lebih cepat, akurat dan efesien dalam penyajian laporan.

Kata Kunci : Sistem Informasi Akuntansi, Pendapatan Penjualan, Microsoft Visual Basic 2010

### 1. Pendahuluan

Teknologi sudah menjadi bagian tidak terpisahkan dalam kehidupan manusia. Perkembangan teknologi yang pesat saat ini sangat membantu dan mempermudah segala bidang kehidupan terutama pada pengelolaan Sistem Informasi Akuntansi. Kebutuhan bisnis yang semakin meningkat berpengaruh terhadap persaingan bisnis dibanyak perusahaan yang memanfaatkan teknologi untuk mengelola keuangan perusahaan. Sistem informasi akuntansi merupakan suatu sistem informasi yang harus digunakan di setiap perusahaan seperti pengolahan transaksi atau subsistem dari 2024 Jurnal Komtekinfo akuntansi manajemen, akuntansi produksi, sumber daya manusia, keuangan dan lain lain sehingga tergantung kepada fungsi bisnis di dalam organisasi perusahaan.[3]

Sistem informasi akuntansi adalah kumpulan sumber daya yang didesain untuk mentransformasikan data keuangan dan data-data lainnya menjadi informasi. Informasi yang dihasilkan akan digunakan dalam berbagai bentuk untuk kepentingan pengambilan keputusan. Sementara itu, Menurut [4] Sistem Informasi Akuntansi (SIA) adalah bidang yang menantang dalam pengelolaan organisasi atau bisnis. Salah satu alasannya adalah SIA mengelola data keuangan dan data non keuangan dengan segala keunikannya. Meskipun SIA

https://rcf-indonesia.org/jurnal/index.php/jtech

sep**Valuasa** 2y**42**), **tab**itta n**2023**ka lse**8**5n**9** bot yang dapat dengan sistematik diprogram untuk bekerja mencapai tujuan sesuai dengan pola dan program yang telah dibuat mulai dari A sampai Z, namun SIA juga mempunyai kelemahan dan kekuarangan. Kelebihan dan kekuarangan SIA terletak pada manusia yang mendesain, terletak pada manusia yang melakukan analisis sistemnya. Itulah sebabnya, dalam SIA tetap harus dibuka ruang atau kesempatan untuk memperbaiki dan mengembangkan SIA untuk mengantisipasi dunia yang selalu berubah dan dinamik yang dari masa kemasa cenderung lebih cepat.

Cash Basis adalah basis akuntansi yang mengakui pengaruh transaksi dan peristiwa lainnya pada saat kas atau setara kas diterima atau dibayar yang digunakan untuk pengakuan pendapatan, belanja dan pembiayaan. Cash Basis akan mencatat kegiatan keuangan saat kas atau uang telah diterima misalkan perusahaan menjual produknya akan tetapi uang pembayaran belum diterima maka pencatatan pendapatan penjualan produk tersebut tidak dilakukan, jika kas telah diterima maka transaksi tersebut baru akan dicatat seperti halnya dengan "dasar akrual" hal ini berlaku untuk semua transaksi yang dilakukan [1]

Pendapatan biasanya berasal dari penjualan atau penyerahan jasa kepada pihak lain dalam periode akuntansi tertentu, selain itu pendapatan dapat timbul dari penjualan, proses penyimpanan (earning process). Dalam perusahaan dagang, pendapatan timbul dari penjualan barang. Pada perusahaan manufaktur, pendapatan diperoleh dari penjualan produk selesai, sedangkan pada perusahaan jasa, pendapatan diperoleh dari penyerahan jasa kepada pihak lain.[2]

Pada saat ini, sistem pembayaran di Gerai 3 Saudara masih manual dengan kata lain masih pencatatan melalui buku dan perhitungan penghasilannya di bulat kan per harinya seperti, jika pendapatannya Rp 470.000 maka pemilik atau pegawai menuliskan Rp 450.000, karena di Gerai 3 Saudara pencatatan keuangannya masih belum detail dan hanya mengandalkan daya ingat. Dengan cara penulisan keuangan seperti ini masih banyak sekali kekurangan yang dihadapi oleh pegawai atau pemilik usaha tersebut. Oleh karena itu metode pembayaran manual seperti ini harus di kembangkan sehingga proses pembayaran dan pencatatan keuangan menjadi lebih efisien, modern dan tidak terjadi lagi kesalahan pencatatan keuangan. Metode pembayaran dan pencatatan keuangan yang di butuhkan adalah dengan memanfaatkan unsur teknologi informasi.

Melihat kelemahan yang ada pada Gerai 3 Saudara penulis bermaksud membantu mempermudah agar pencatatan pendapatannya lebih efektif dan efisien. Oleh karena itu, penulis bermaksud merancang sistem informasi akutansi pendapatan pada Gerai 3 Saudara menggunakan Microsoft Visual Basic 2010 dan SQL Server berbasis client server. Penulis berharap dengan adanya perancangan sistem ini dapat membantu Gerai 3 Saudara dalam proses pembuatan laporan keuangan pendapatan.

# 1.1 Rumusan Masalah

Berdasarkan latar belakang masalah diatas, maka penulis mengemukakan rumusan sebagai berikut :

1. Bagaimana rancang bangun sistem informasi akutansi menggunakan bahasa pemrograman Visual Basic 2010 dan Database MySql dapat membantu karyawan Warung Saudara dalam melakukan pembuatan laporan pendapatan penjualan? 2. Bagaimana sistem informasi yang akan di bangun dapat menghasilkan laporan keuangan yang lebih akurat?

- 3. Bagaimana menerapkan metode Cash Basis dalam mengelola laporan penjualan Warung 3 Saudara?
- 4. Bagaimana pengimplementasian sistem yang akan dibangun dapat diterapkan dengan baik di Warung 3 Saudara?

### 1.2 Tujuan Penelitian

Ada beberapa tujuan yang ingin dicapai melalui penelitian ini. Secara umum bertujuan untuk pencatatan data penjualan di Warung 3 Saudara menggunakan Bahasa Pemrograman Visual Basic 2010 dan Database MySQL.

- 1. Merancang sistem kasir yang digunakan untuk pencatatan laporan penjualan.
- 2. Membantu karyawan dan konsumen dalam layanan transaksi sehingga membantu karyawan dalam melakukan proses transaksi keuangan.
- 3. Proses transaksi keuangan dapat dilakukan dengan mudah dan efektif.
- 4. Dapat menghasilkan sistem baru yang lebih baik sehingga dapat memenuhi berbagai kebutuhan di Warung 3 Saudara.

# 2. Metodologi Penelitian

Untuk membantu penyusunan penelitian ini sehingga langkah-langkah dalam penyelesaian masalah yang akan dibahas dapat tersusun dengan jelas, maka diperlukan adanya susunan kerangka kerja. Adapun kerangka kerja penelitian yang terdapat pada Gambar.1.

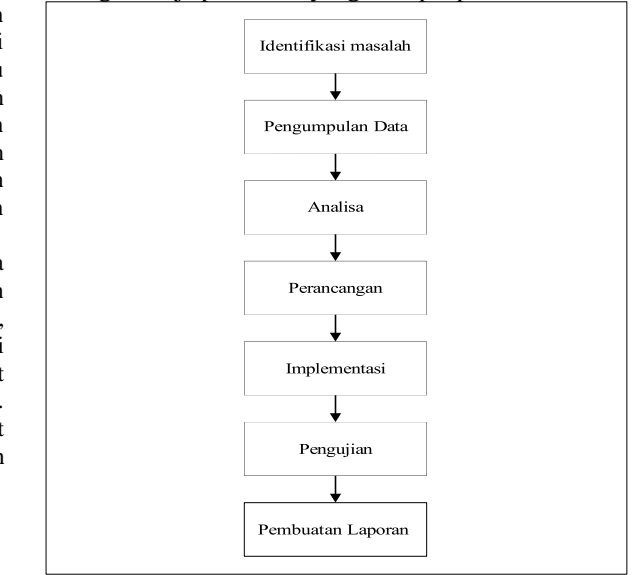

### Gambar 1. Kerangka Penelitian

Tahapan penelitian merupakan suatu urutan proses atau langkah yang akan dilakukan dalam menyelesaikan penelitian ini. Adapun tahapan penelitian ini sebagai berikut:

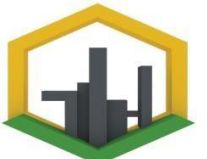

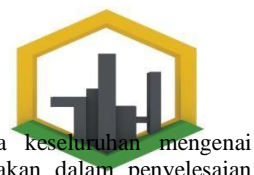

# 2.1 https://rcf-indonesia.org/jurnal/index.php/itechulis dapat memahami secara kes volume 2 (2),tahun 2023 hal: 85-99 Teknik dan metode yang digunakan

Adapun hal-hal yang berkaitan dalam melakukan pengumpulan data pada metodologi penelitian ini adalah sebagai berikut:

1. Lokasi penelitian

Penelitian ini dilakukan di Warung 3 Saudara yang berlokasi di Pujasera Bandara Internasional MinangKabau

- Waktu penelitian Pelaksanaan penelitain dimulai pada bulan oktober 2022.
- 3. Metode penelitian

Dalam mealkukan penelitian agar mendapatkan hasil seperti yang diharapakan, maka diperlukan suatu metodologi yang umum dilakukan yaitu:

- 1. Penelitian Lapangan (Field Research)
  - Yaitu penelitian yang dilakukan secara langsung pada objek yang bersangkutan. Untuk mendapatkan data-data yang diperlukan dengan melakukan wawancara dengan pihak-pihak terkait serta melakukan observasi langsung.
- Penelitian Perpustakaan (Library Research) Yaitu penelitian yang dilakukan dengan mencari literatur-literaur dan bahan bacaan dari perpustakaan yang berhubungan dengan penulisan yang dianggap perlu dan dibutuhkan dalam penulisan.
- 3. Penelitian Laboratorium (Laboratory Research) Penelitian ini dilakukan menggunakan computer sebagai alat bantu dalam penerapan dan praktek langsung dalam menyelesaikan masalah agar hasil yang dicapai sesuai dengan yang diharapkan. Adapun spesifikasi dari perangkat keras (*hardware*) yang digunakan yaitu:
  - 1. Lenovo Intel Core i3-7020U CPU @ 2.30GHz 2.30 GHz
  - 2. Memory 4GB
  - 3. Flashdisk
  - 4. Mouse

Sedangkan perangkat lunak (*software*) yang digunakan dalam penelitian ini antara lain:

- 1. Sistem Operasi windows 10
- 2. Microsoft Office Professional Plus 2019
- 3. Microsoft Visual Studio 2010
- 4. Xampp
- 5. Google Chrome
- 6. Mendeley

# 2.2 Analisa Dan Perancangan

Pada sub bab ini analisa dan perancangan akan dijelaskan sebagai berikut :

### 2.2.1 Analisa

Analisa dilakukan untuk mendapatkan suatu fakta berdasarkan metode penelitian yang dilkukan. Data yang diperoleh dari Pimpinan Warung 3 Saudara di Pujasera Bandara Internasional Minangkabau akan di analisis sehingga memperoleh data yang akurat. Analisa data dibutuhkan agar Teknik dan metode yang digunakan dalam penyelesaian masalah-masalah yang telah penulis rumuskan.

### 2.2.2 Perancangan

Dalam perancangan sistem dilakukan pemodelan berorientasi objek dengan mendesain *Unified Modelling Language* (UML). Pada tahp ini dilakukan pengumpulan fakta-fakta yang mendukung perancangan sistem

Unified Modelling Language (UML) akan digunakan sebagai tools dalam enjelaskan alur perancangan program. Adapun Unified Modelling Language (UML) yang akan digunakan adalah sebagi berikut:

- 1. Use Case Diagram
- 2. Class Diagram
- 3. Sequence Diagram
- 4. Activity Diagram

### 2.3 Implementasi

Implementasi sistem merupakan tahapan yang memetakan sistem untuk siap dioperasikan oleh user atau pengguna. Implementasi ini bertujuan mengkonfirmasi modul-modul dari tahapan seblumnya yaitu perancangan , sehingga pengguna dapat memberikan masukan pada pengembangan sistem. Tahapan ini dilakukan perancangan sistem yang menggunakan Bahasa pemrograman VB NET

# 2.4 Pengujian

Pada tahap pengujian ini dilakukan pemantauan dari kegunaan maupun fungsi dari sistem yang telah dibuat. Tujuan dari sistem tersebut untuk menyelesaikan permasalahan sehingga mampu menghasilkan informasi berupa data penjualan. Proses pengujian akan dilakukan terhadap sistem yang telah dijalankan sudah dapat berjalan dengan benar dan sesuai dengan perancangan yang dilakukan.

### 3. Hasil Pembahasan

### 3.1 Implementasi Sistem

Tahap implementasi sistem merupakan salah satu tahap dalam daur hidup pengambangan sistem, dimana tahap ini merupakan tahap agar sistem informasi siap untuk dipakai. Dalam tahap ini berlangsung beberapa aktivitas secara beruntun yakni mulai dari menerapkan rencana implementasi, melakukan kegiatan implementasi, dan tindak lanjut implementasi.

 <u>https://rcf.indonesia.org/iurgal/index.php/itech</u> volume 2 (2):tahianki2023/hal: 85-99

| Setup   | Setup - YAMPP                      | 1000 | × |
|---------|------------------------------------|------|---|
|         | Welcome to the XAMPP Setup Wizard. |      |   |
|         |                                    |      |   |
| bitnami |                                    |      |   |

- Gambar 3. 1 Tampilan Settup Installer
- 2. Setalah itu akan muncul *Windows Setup Select Components XAMPP* seperti Gambar 3.2. lalu klik *Next>.*

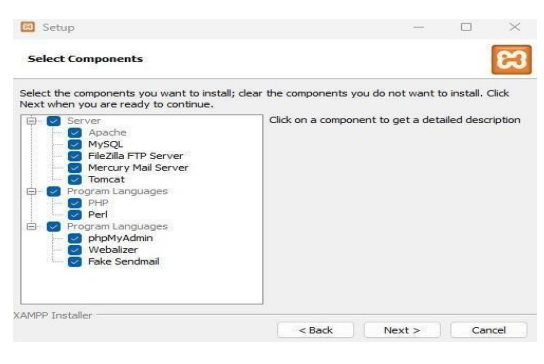

Gambar 3. 2 Tampilan Setup Select Components XAMPP

3. Kemudian akan muncul *windows installation folder XAMPP* seperti Gambar 3.3, Selanjutnya pilih drive dimana tempat XAMPP akan diinstal, lalu klik *Next>*.

| Setup             |                         |     |            | -      |      | $\times$ |
|-------------------|-------------------------|-----|------------|--------|------|----------|
| Installation f    | older                   |     |            |        |      | 63       |
| Please, choose    | a folder to install XAM | PP  |            |        |      |          |
| Select a folder   | C:\xampp                |     | <b>F</b> 2 |        |      |          |
|                   |                         |     |            |        |      |          |
|                   |                         |     |            |        |      |          |
|                   |                         |     |            |        |      |          |
|                   |                         |     |            |        |      |          |
|                   |                         |     |            |        |      |          |
|                   |                         |     |            |        |      |          |
|                   |                         |     |            |        |      |          |
|                   |                         |     |            |        |      |          |
|                   |                         |     |            |        |      |          |
| XAMPP Installer — |                         |     |            |        | 10.0 |          |
|                   |                         | < 1 | Back       | Next > | C    | ancel    |

Gambar 3. 3 Tampilan Installation Folder XAMPP
Setelah itu akan muncul windows setup XAMPP seperti Gambar 3.4, lalu klik *Next>*.

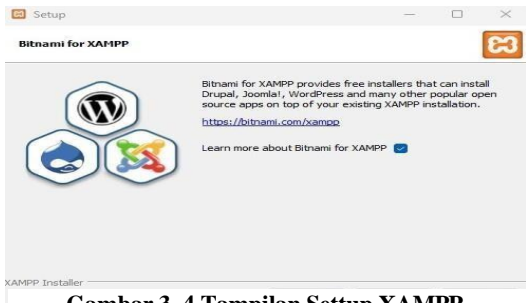

Gambar 3. 4 Tampilan Settup XAMPP

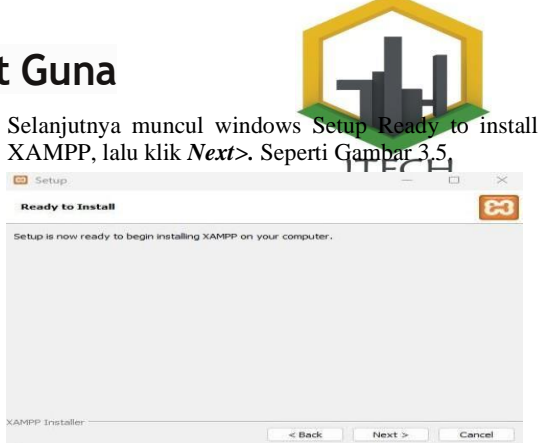

### Gambar 3. 5 Tampilan Ready To Install

6. Setelah itu proses instalasi akan dilakukan secara otomatis oleh computer, seperti Gambar 3.6.

| 🔁 Setup                                                                   |                                                                                                  | -                            |          |
|---------------------------------------------------------------------------|--------------------------------------------------------------------------------------------------|------------------------------|----------|
| bitnami f                                                                 | for <b>XAMPP</b>                                                                                 |                              |          |
| Bitnami for XAMPP pro<br>Drupal, Joomla!, Word<br>apps on top of your exi | vides free installers that<br>Press and many other po<br>sting XAMPP installa <mark>t</mark> ion | can install<br>pular open so | urce     |
| Learn More                                                                | <b>D</b>                                                                                         |                              | <b>D</b> |
| Inpacking files                                                           | Installing                                                                                       |                              |          |
|                                                                           |                                                                                                  |                              |          |
| AMPP Installer                                                            |                                                                                                  |                              |          |
|                                                                           |                                                                                                  |                              |          |

Gambar 3. 6 Tampilan Proses Installasi XAMPP

7.

Setelah itu proses install selesai klik tombol Finish seperti Gambar 3.7.

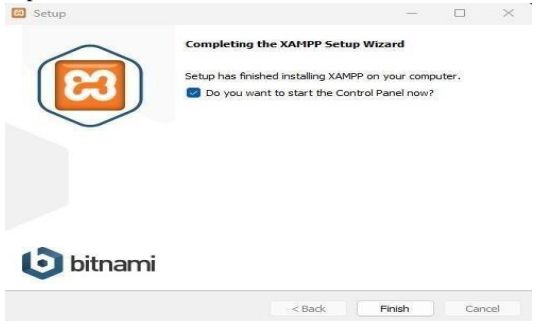

Gambar 3. 7 Tampilan Setup Wizard Xampp Finish

8. Pada windows berikutnya pilih tombol Yes, untuk menampilkan windows XAMPP Control Panel. Jika proses instalasi tadi sudah sesuai dengan aturan yang benar maka akan muncul windwos XAMPP Control Panel, sepert Gambar 3.8.

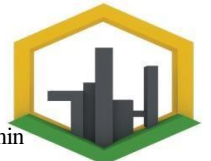

1 1 XM/P Control Partie (2.2. [Complete Nov 12:1.2015]

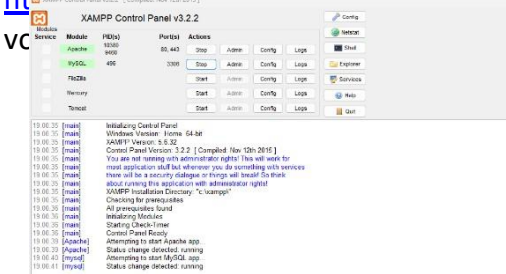

### Gambar 3. 1 Tampilan XAMPP Control Panel Application

Jika sudah selesai maka instalasi software XAMPP 3.3.0 pada komputer sudah benar dan dapat dioperasikan sesuai dengan kebutuhan

### 3.2 Pengujian Sistem

Pada bagian pengujian program ini akan dijadikan mengenai pengguaan dari aplikasi yang dibuat. Penjelasan aplikasi yang dibuat meliputi tampilan aplikasi, fungsi control dalam aplikasi per sistem menu, mulai dari tampilan menu utama, fungsi dan cara penggunaannya sampai selesai.

1. Tampilan Menu Utama

Halaman menu utama merupakan halaman yang terlihat setalah menjalankan Aplikasi, seperti Gambar 3.8

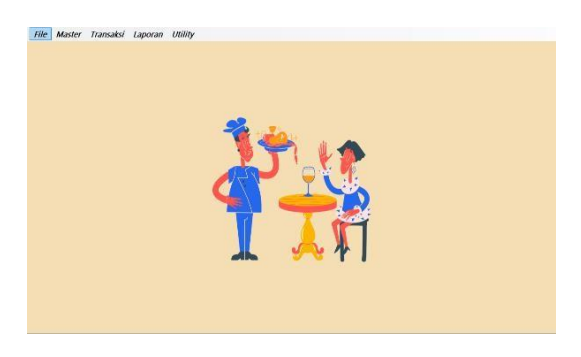

#### Gambar 3. 8 Tampilan Halaman Menu Utama 2. Tampilan halaman Login

Halaman login merupakan halam yang berguna untuk masuk atau untuk bisa mengakses menu-menu yang ada di halaman utama, seperti Gambar 3.9

|          | LOGIN        |
|----------|--------------|
| Username | camelia      |
| Password | •••••        |
|          | Masuk Keluar |

Gambar 3. 9 Tampilan Halaman Login Admin/User

'<mark>ıp/itegh</mark> Tampilan halaman *Input* Admin

Halaman *input* admin/user merupakan beautk tampilan penambahan data admin/user, setalah melakukan penambahan data admin/user maka data tersebut akan tersimpan dengan baik kedalam *database*, seperti Gambar 3.10

| 🖶 Ma | sterAdmin |              |          | _        | $\Box$ $\times$ |
|------|-----------|--------------|----------|----------|-----------------|
| Nar  | na Admin  | GLADIOJUNERI |          |          |                 |
| Use  | rname     | GLADIO       |          |          |                 |
| Pas  | sword     | •••••        |          |          |                 |
| Lev  | el        | Admin        |          | ~        |                 |
| I    | nput      | Edit         | ersih l  | Hapus    | Tutup           |
|      | id        | usemame      | password | level    | namaus          |
| •    | 2         | CAMELIA      | CAMELIA  | Admin    | CAMELIA         |
|      | 3         | FERAWATI     | FERAWATI | Pimpinan | Pimpinan        |
| •    |           |              |          |          |                 |
|      |           |              |          |          |                 |
|      |           |              |          |          |                 |
|      |           |              |          |          |                 |
|      |           |              |          |          |                 |
|      |           |              |          |          |                 |
| <    |           |              |          |          | >               |

Gambar 3. 10 Tampilan Halaman Input Admin

| Nar | na Admin | GLADIOJU          | IERI                    |           |          |
|-----|----------|-------------------|-------------------------|-----------|----------|
| Use | rname    | GLADIO            |                         |           |          |
| Pas | sword    |                   |                         |           |          |
| Lev | el       | Admin             |                         | ~         |          |
| I   | nput     | Edit<br>Informati | Rersih H                | anus<br>X | Tutup    |
|     | id       |                   |                         | evel      | namaus   |
| +   | 2        |                   |                         | dmin      | CAMELI   |
|     | 3        |                   | Data berhasil disimpan! | impinan   | Pimpinan |
|     |          |                   |                         |           |          |
|     |          |                   | ОК                      |           |          |
|     |          |                   |                         |           |          |
|     |          |                   |                         |           |          |
|     |          |                   |                         |           |          |
|     |          |                   |                         |           |          |
|     |          |                   |                         |           |          |
| <   |          |                   |                         |           | >        |

#### Gambar 3. 11 Tampilan Halaman ketika input berhasil

4. Tampilan halaman input menu

Halaman *input* menu merupakan bentuk tampilan penambahan data menu yang ada di warung 3 saudara, setalah melakukan penambahan data menu maka data tersebut akan tersimpan dengan baik kedalam *database*, seperti Gambar 3.12

https://ref.indonesia.org/iurpal/indov.php/itech

| Har  | ga Makan | an 1800 | 00           |       |          |   |
|------|----------|---------|--------------|-------|----------|---|
| Satu | an       | Pors    | 1            |       | ~        |   |
| Та   | nbah     | Edit    | Bersih       | Ha    | ous Tutu | р |
|      | id       | nam     | amenu        | harga | satuan   |   |
|      | 7        | Soto    | Betawi       | 18000 | PORSI    |   |
|      | 8        | Soto    | Padang       | 17000 | PORSI    |   |
|      | 16       | Sup /   | Ayam         | 17000 | PORSI    |   |
|      | 17       | Sup I   | Daging       | 18000 | PORSI    |   |
|      | 30       | Susu    | Hangat 4     | 8000  | GELAS    |   |
|      | 47       | Susu    | Jahe         | 7000  | GELAS    |   |
|      | 40       | Susu    | Panas Dingin | 10000 | GELAS    |   |
|      | 26       | Teh     | Es !         | 5000  | GELAS    |   |
|      | 31       | Teh     | Hangat       | 5000  | GELAS    |   |
|      |          |         |              |       |          |   |

Gambar 3. 12 Tampilan Halaman Input Menu

| Harga Makaı | 1800 1800  | 0            |           |       |        |      |   |
|-------------|------------|--------------|-----------|-------|--------|------|---|
| Satuan      | Porsi      |              |           |       |        | ~    |   |
| Tambah      | Edit       | Bersih       | L         | Hapus | Т      | utup |   |
| id          | Informatio | on           |           | ×     | satuan |      | ^ |
| 7           |            |              |           |       | PORSI  |      |   |
| 8           |            |              |           | . [   | PORSI  |      |   |
| 16          |            | Data berha:  | sil disim | oan!  | PORSI  |      |   |
| 17          |            |              |           |       | PORSI  |      |   |
| 30          |            |              | 0         | ĸ     | GELAS  |      |   |
| 47          |            |              |           | · ·   | GELAS  |      |   |
| 40          | Susu       | Panas Dingin | 10000     |       | GELAS  |      |   |
| 26          | Teh E      | s            | 5000      |       | GELAS  |      |   |
| 31          | Teh H      | langat       | 5000      |       | GELAS  |      |   |
|             |            |              |           |       | -      |      |   |

### Gambar 3. 13 Tampilan Halaman ketika input berhasil

5. Tampilan halaman Input Rekening

Halaman *input* rekening merupakan bentuk tampilan penambahan data rekening, setalah melakukan penambahan data rekening maka data tersebut akan tersimpan dengan baik kedalam *database*, seperti Gambar 3.14

| 🖳 Fo | ormRekening   |                      | _ |      | × |
|------|---------------|----------------------|---|------|---|
| Ko   | de Rekening   | 60001                |   |      |   |
| Na   | ma Rekening   | Prive                |   |      |   |
| ]    | Input         | Edit Hapus           |   | Tutu | р |
|      | kode_rekening | nama_rekening        |   |      | ^ |
| •    | 11001         | Kas                  |   |      |   |
|      | 11002         | Piutang              |   |      |   |
|      | 11003         | Perlengkapan         |   |      |   |
|      | 12001         | Peralatan            |   |      |   |
|      | 12002         | Kendaraan            |   |      |   |
|      | 31001         | Modal                |   |      |   |
|      | 51001         | Utang Jangka Pendek  |   |      | _ |
|      | 51002         | Utang Jangka Panjang |   |      |   |
|      | 51003         | Biaya Listrik        |   |      |   |
|      | 51004         | Biava Air PDAM       |   |      | ~ |
| <    |               |                      |   | 2    | • |

Gambar 3. 14 Tampilan Halaman Input Rekening

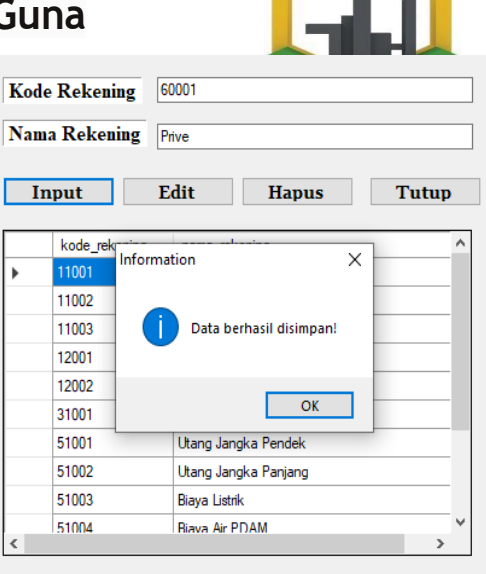

# Gambar 3. 15 Tampilan Halaman ketika input berhasil

6. Tampilan halaman Input Transaksi Penjualan

Halaman *input* Transaksi Penjualan merupakan bentuk tampilan penginputan transksi penjualan, setalah melakukan penambahan data maka data tersebut akan tersimpan dengan baik kedalam *database*, seperti Gambar 3.16

| M | enu Aqu   | a           | Kode Menu  | 57           | Harga 8000 | Juniah Pesan 1 |       |
|---|-----------|-------------|------------|--------------|------------|----------------|-------|
| T | Kode Menu | Nama Menu   | Harga Menu | Jumlah Pesan | Subtotal   |                |       |
|   |           | Ayam Geprek | 16000      | 1            | 16000      | Inse           | rt    |
|   | 26        | Teh Es      | 5000       | 1            | 5000       | Tetel Deserve  |       |
|   |           |             |            |              |            | rota resalian  | 2     |
|   |           |             |            |              |            | Dbayar         |       |
|   |           |             |            |              |            | Kenbal         |       |
|   |           |             |            |              |            | SIMPAN         | BATAL |
|   |           |             |            |              |            | τυτ            | UP    |
|   |           |             |            |              |            |                |       |
|   |           |             |            |              |            |                |       |

### Gambar 3. 16 Tampilan Halaman Input Transaksi Penjualan

7. Tampilan Halaman Input Beban

Halaman *input* beban merupakan bentuk tampilan penambahan data beban atau pengeluaran yang terjadi di Warung 3 Saudara, setelah melakukan penambahan data maka data tersebut akan tersimpan dengan baik kedalam database, seperti Gambar 3.17

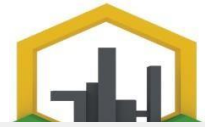

ht merel // -----/itech

| No  | mor Buk                          | ti   | ВК0020                                                        |                                                                               |                                                                                                    |                                                                                                    |                                                            |   |
|-----|----------------------------------|------|---------------------------------------------------------------|-------------------------------------------------------------------------------|----------------------------------------------------------------------------------------------------|----------------------------------------------------------------------------------------------------|------------------------------------------------------------|---|
| Ket | terangan                         |      | biaya gaji karyawar                                           | n selama 1 bulan                                                              |                                                                                                    |                                                                                                    |                                                            |   |
| Nar | na Reke                          | ning | Pilih Rekening                                                |                                                                               | ~                                                                                                    |                                                                                                    |                                                            |   |
| Del | bit                              | Rp   |                                                               |                                                                               |                                                                                                    |                                                                                                    |                                                            |   |
| Kre | dit                              | Rp   |                                                               |                                                                               |                                                                                                    |                                                                                                    |                                                            |   |
| 1   | nput                             |      | Edit I                                                        | Bersih H                                                                      | apus Tu                                                                                                    | tup                                                                                                    |                                                            |   |
|     |                                  |      |                                                               |                                                                               |                                                                                                    |                                                                                                    |                                                            |   |
|     | id                               |      | nomor_bukti                                                   | tanggal                                                                       | keterangan                                                                                                    | nama_rekening                                                                                             | debit                                                      | _ |
| •   | id<br>80                         |      | nomor_bukti<br>BK0020                                         | tanggal<br>24/01/2024                                                         | keterangan<br>Biaya Air PDAM                                                                                    | nama_rekening<br>Biaya Air PDAM                                                                           | debit<br>210623                                            |   |
| •   | id<br>80<br>81                   |      | nomor_bukti<br>BK0020<br>BK0020                               | tanggal<br>24/01/2024<br>24/01/2024                                           | keterangan<br>Biaya Air PDAM<br>Biaya Air Listrik                                                               | nama_rekening<br>Biaya Air PDAM<br>Biaya Listrik                                                          | debit<br>210623<br>100858                                  |   |
| •   | id<br>80<br>81<br>82             |      | nomor_bukti<br>BK0020<br>BK0020<br>BK0020                     | tanggal<br>24/01/2024<br>24/01/2024<br>24/01/2024                             | keterangan<br>Biaya Air PDAM<br>Biaya Air Listrik<br>Biaya Air bahan p                                          | nama_rekening<br>Biaya Air PDAM<br>Biaya Listrik<br>Biaya Bahan Pok                                       | debit<br>210623<br>100858<br>2614000                       |   |
| •   | id<br>80<br>81<br>82<br>83       |      | nomor_bukti<br>BK0020<br>BK0020<br>BK0020<br>BK0020<br>BK0020 | tanggal<br>24/01/2024<br>24/01/2024<br>24/01/2024<br>24/01/2024               | keterangan<br>Biaya Air PDAM<br>Biaya Air Listrik<br>Biaya Air Listrik<br>Biaya Air bahan p<br>biaya sewa ruang | nama_rekening<br>Biaya Air PDAM<br>Biaya Listrik<br>Biaya Bahan Pok<br>Biaya Sewa Ged                     | debit<br>210623<br>100858<br>2614000<br>2630700            |   |
| •   | id<br>80<br>81<br>82<br>83<br>84 |      | nomor_bukti<br>BK0020<br>BK0020<br>BK0020<br>BK0020<br>BK0020 | tanggal<br>24/01/2024<br>24/01/2024<br>24/01/2024<br>24/01/2024<br>24/01/2024 | keterangan<br>Biaya Air PDAM<br>Biaya Air Listrik<br>Biaya Air bahan p<br>biaya sewa ruang<br>biaya gaji karyaw | nama_rekening<br>Biaya Air PDAM<br>Biaya Listrik<br>Biaya Bahan Pok<br>Biaya Sewa Ged<br>Biaya Gaji Karya | debit<br>210623<br>100858<br>2614000<br>2630700<br>1160000 |   |

#### Gambar 3. 17 Tampilan Halaman Input Beban

| Non    | nor Bul                    | cti   | BK0021                                                                                                    |                   |                |          |                                                                                            |                                                 |                   |
|--------|----------------------------|-------|----------------------------------------------------------------------------------------------------|-------------------|----------------|----------|--------------------------------------------------------------------------------------------|-------------------------------------------------|-------------------|
| Ket    | erangai                    | n     | biaya gaji karyawan :                                                                                                    | selam 1 bulan     |                |          |                                                                                            |                                                 |                   |
| Nan    | na Rek                     | ening | Biaya Gaji Karyawan                                                                                                    |                   |                | 2        |                                                                                            |                                                 |                   |
| Deb    | oit                        | Rp    | 1160000                                                                                                    |                   |                | 1        |                                                                                            |                                                 |                   |
| V      | 314                        | D-    | 0                                                                                                    |                   |                |          |                                                                                            |                                                 |                   |
| I      | nput                       |       | Edit Be                                                                                                    | Information       |                | ×        | up                                                                                         |                                                 |                   |
| I      | nput                       |       | Edit Be                                                                                                    | Information       | 4- 6611 4      | X        | up                                                                                         | debž                                            | kr                |
| 1      | id<br>80                   |       | Edit Be                                                                                                    | Information       | ıta berhasil d | ⊥<br>×   | up<br>nama_rekening<br>Biaya Air PDAM                                                      | debit<br>210623                                 | kr<br>0           |
| 1<br>} | id<br>80<br>81             |       | Edit Benomerative Benomerative Benorgan Benorgan | Information<br>Da | ıta berhasil d | ⊥<br>×   | up<br>nama_rekening<br>Biaya Air PDAM<br>Biaya Listrik                                     | debit<br>210623<br>100858                       | kr<br>0<br>0      |
| 1<br>• | id<br>80<br>81<br>82       |       | Edit Benorgeneration Benorgeneration Benorgene | Information<br>Da | ıta berhasil d | isimpan! | up<br>nama_rekening<br>Biaya Air PDAM<br>Biaya Listrik<br>Biaya Bahan Pok                  | debit<br>210623<br>100858<br>2614000            | kr<br>0<br>0      |
| 1<br>• | id<br>80<br>81<br>82<br>83 |       | Edit Be<br>nomor_bukti<br>BK0020<br>BK0020<br>BK0020<br>BK0020                                                                                                    | Information<br>Da | ita berhasil d | isimpan! | up<br>nama_rekening<br>Biaya Ar PDAM<br>Biaya Listrik<br>Biaya Bahan Pok<br>Biaya Sewa Ged | debit<br>210623<br>100858<br>2614000<br>2630700 | kr<br>0<br>0<br>0 |

Gambar 3. 18 Tampilan Halaman ketika input berhasil

8. Tampilan halaman Input Laporan Harian

Halaman *input* Laporan Harian merupakan bentuk tampilan penginputtan tanggal laporan yang akan di tampilkan, seperti Gambar 3.19

| Tanggal | : 16 September 2023 |  |
|---------|---------------------|--|
|         | CARI                |  |
|         |                     |  |

### Gambar 3. 19 Tampilan Halaman Input Laporan Harian

9. Tampilan Halaman Kelola Laporan Harian Halaman *input* Jurnal Penyesuaia merupakan bentuk tampilan penginputtan data penyesuaian, setalah melakukan penambahan data penjualan maka data tersebut akan tersimpan dengan baik kedalam *database*, seperti Gambar 3.20

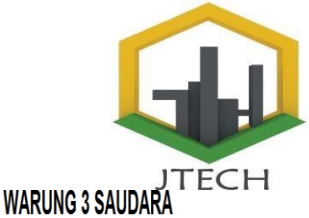

Pujasera, Bandara International MinangKaba

|     |            |            | LAPORAN TRANSAKSI HARIA | N               |      |             |
|-----|------------|------------|-------------------------|-----------------|------|-------------|
| NO. | Nomor Jual | Tanggal    | Nama Pelanggan          | Tipe Pembayaran | ltem | Harga Total |
| 1   | J220528005 | 2023-05-01 | ayu                     | Cash            | 2    | Rp. 10,000  |
| 2   | J220614006 | 2023-05-01 | Siska Kesehatan         | Cash            | 5    | Rp. 83,00   |
| 3   | J220614007 | 2023-05-01 | Asrit informasi         | Cash            | 2    | Rp. 17,000  |
| 4   | J220614008 | 2023-05-01 | Jeri PTN                | Cash            | 1    | Rp. 15,000  |
| 5   | J220614009 | 2023-05-01 | yandi                   | Cash            | 1    | Rp. 12,000  |
| 6   | J220614010 | 2023-05-01 | Roni                    | Cash            | 2    | Rp. 17,00   |
| 7   | J220614011 | 2023-05-01 | Gunawan                 | Cash            | 1    | Rp. 18,00   |
| 8   | J220614012 | 2023-05-01 | Orang Luar              | Cash            | 2    | Rp. 20,00   |
| 9   | J220615013 | 2023-05-01 | Hendrizal               | Bon             | 3    | Rp. 29,00   |
| 10  | J220615014 | 2023-05-01 | Taufik                  | Bon             | 1    | Rp. 16,00   |
| 11  | J220615015 | 2023-05-01 | Asrit Informasi         | Cash            | 2    | Rp. 27,000  |
| 12  | J220615016 | 2023-05-01 | Yandi                   | Cash            | 1    | Rp. 12,00   |
| 13  | J220615017 | 2023-05-01 | Roni                    | Cash            | 2    | Rp. 17,00   |
| 14  | J220615018 | 2023-05-01 | Gunawan                 | Cash            | 1    | Rp. 18,00   |
| 15  | J220615019 | 2023-05-01 | Nadia                   | Cash            | 2    | Rp. 20,000  |
| 16  | J220615020 | 2023-05-01 | Radius                  | Cash            | 2    | Rp. 36,00   |
| 17  | J220615021 | 2023-05-01 | Adinu                   | Cash            | 5    | Rp. 70,00   |
|     |            | I          | OTAL                    |                 | 35   | Rp. 437,000 |

### Gambar 3. 20 Tampilan Halaman Laporan Harian 10. Tampilan halaman *Input* Laba Rugi

Tampilan halaman *Input* Laba Rugi merupakan bentuk halaman penginputan laba rugi, seperti Gambar 3.21

| Preview Laporan         |                                                                |                  |         |       |     |
|-------------------------|----------------------------------------------------------------|------------------|---------|-------|-----|
| Pujasera, Bar           | Laporan Laba Rugi<br>Warung 3 Saudara<br>ndara International M | inangkabau       |         |       |     |
| Filter Periode<br>Bulan | Pendapatan                                                     |                  |         | 10191 | 000 |
| Agustus 🗸               | Detail Beban                                                   |                  |         |       |     |
| Tahun                   | kode_rekening                                                  | nama_rekening    | debit   | kr    | e ^ |
| 2023                    | 51001                                                          | Utang Jangka Pe  |         |       |     |
| 1010                    | 51002                                                          | Utang Jangka Pa  |         | -     |     |
| Preview Cetak           | 51003                                                          | Biaya Listrik    | 297631  |       |     |
|                         | 51005                                                          | Biaya Gaji Karya | 1200000 |       |     |
|                         | 51004                                                          | Biaya Air PDAM   | 249428  |       | ~   |
|                         | <                                                              |                  |         | >     | 1   |
|                         | Total Biaya Beb                                                | an               |         | 6991  | 759 |
|                         | Laba/Rugi                                                      |                  |         | 3199  | 241 |
|                         |                                                                |                  |         |       |     |

#### Gambar 3. 21 Tampilan Halaman Input Laba Rugi 11. Tampilan Halaman Laba/Rugi

Tampilan halaman Kelola laba rugi ini merupakan tampilan setelah penginputan bulan dan tahun, seperti Gambar 3.22

https://rcf-indonesia.org/iurnal/index.php/itech WARUNG 3 SAUDARA era Randara Inte

volur

|     | LAPORAN LABA RUGI |                      |               |                |  |  |
|-----|-------------------|----------------------|---------------|----------------|--|--|
| NO. | Kode Rekening     | Nama Rekening        | Debit         | Kredit         |  |  |
| 1   | 40001             | Pendapatan Usaha     | Rp. 0         | Rp. 10,191,000 |  |  |
| 2   | 51001             | Utang Jangka Pendek  | Rp. 0         | Rp. C          |  |  |
| 3   | 51002             | Utang Jangka Panjang | Rp. 0         | Rp. 0          |  |  |
| 4   | 51003             | Biaya Listrik        | Rp. 297,631   | Rp. C          |  |  |
| 5   | 51005             | Biaya Gaji Karyawan  | Rp. 1,200,000 | Rp. 0          |  |  |
| 6   | 51004             | Biaya Air PDAM       | Rp. 249,428   | Rp. C          |  |  |
| 7   | 51006             | Biaya Bahan Pokok    | Rp. 2,614,000 | Rp. C          |  |  |
| 8   | 51007             | Biaya Sewa Gedung    | Rp. 2,630,700 | Rp. 0          |  |  |
| 9   | 60001             | Prive                | Rp. 0         | Rp. 0          |  |  |
|     |                   | LABA                 | Rp. 3.199.2   | 41             |  |  |

### Gambar 3. 22 Tampilan Halaman Laporan Laba Rugi

12. Tampilan halaman Input Jurnal Umun

Tampilan halaman input jurnal umum merupakan bentuk halaman penginputan tanggal yang akan di tampilkan, seperti Gambar 3.23

| BULAN | : Agustus | ~ |
|-------|-----------|---|
| TAHUN | : 2023    | ÷ |
|       | CARI      |   |
|       |           |   |

### Gambar 3. 23 Tampilan Halaman Input Jurnal umum

13. Tampilan Halaman Laporan Jurnal Umum

Tampilan laporaan Jurnal umum merupakan laporan perbulan dan menjelaskan tentang posisi keuangan, seperti Gambar 3.24

#### WARUNG 3 SAUDARA Puiasera, Bandara International MinanoKab

|     | LAPORAN JURNAL UNUN |                      |                |                |  |  |  |
|-----|---------------------|----------------------|----------------|----------------|--|--|--|
| NO. | Kode Rekening       | Nama Rekening        | Debit          | Kredit         |  |  |  |
| 1   | 11001               | Kas                  | Rp. 15,000,000 | Rp. 11,991,759 |  |  |  |
| 2   | 11002               | Piutang              | Rp. 0          | Rp. 0          |  |  |  |
| 3   | 12001               | Peralatan            | Rp. 4,500,000  | Rp. 0          |  |  |  |
| 4   | 31001               | Modal                | Rp. 0          | Rp. 15,000,000 |  |  |  |
| 5   | 51001               | Utang Jangka Pendek  | Rp. 0          | Rp. 0          |  |  |  |
| 6   | 51002               | Utang Jangka Panjang | Rp. 0          | Rp. 0          |  |  |  |
| 7   | 51003               | Biaya Listrik        | Rp. 297,631    | Rp. 0          |  |  |  |
| 8   | 51005               | Biaya Gaji Karyawan  | Rp. 1,200,000  | Rp. 0          |  |  |  |
| 9   | 51004               | Biaya Air PDAM       | Rp. 249,428    | Rp. 0          |  |  |  |
| 10  | 51006               | Biaya Bahan Pokok    | Rp. 2,614,000  | Rp. 0          |  |  |  |
| 11  | 11003               | Perlengkapan         | Rp. 500,000    | Rp. 0          |  |  |  |
| 12  | 12002               | Kendaraan            | Rp. 0          | Rp. 0          |  |  |  |
| 13  | 51007               | Biaya Sewa Gedung    | Rp. 2,630,700  | Rp. 0          |  |  |  |
| 14  | 60001               | Prive                | Rp. 0          | Rp. 0          |  |  |  |
| -   | 41001               | Pendapatan Usaha     | Rp. 0          | Rp. 10,191,000 |  |  |  |
| •   | 11001               | Kas                  | Rp. 10,191,000 | Rp. 0          |  |  |  |
|     |                     | TOTAL                | Rp. 37,182,759 | Rp. 37,182,759 |  |  |  |

Gambar 3. 24 Tampilan Laporan Jurnal Umum

Tampilan halaman Input Neraca Saldo merupakan

bentuk halaman penginputan Neraca Saldo, seperti

Gambar 3.25

| Pujas          | Lapo<br>Wa<br>era, Bandai | oran Neraca S<br>arung 3 Sauda<br>ra Internationa | aldo<br>ara<br>I Minangl | kabau    |          |
|----------------|---------------------------|---------------------------------------------------|--------------------------|----------|----------|
| Filter Periode | Neraca Saldo              |                                                   |                          |          |          |
| Bulan          | kode_rekening             | nama_rekening                                     | debit                    | kredit   | ^        |
| Agustus 🗸      | 11001                     | Kas                                               | 15000000                 | 11991759 |          |
| Tahun          | 11002                     | Piutang                                           |                          |          |          |
| 2023           | 12001                     | Peralatan                                         | 4500000                  | 0        |          |
|                | 31001                     | Modal                                             | 0                        | 15000000 |          |
| Preview Cetak  | 51001                     | Utang Jangka Pe                                   |                          |          |          |
|                | 51002                     | Utang Jangka Pa                                   |                          |          |          |
|                | 51003                     | Biaya Listrik                                     | 297631                   | 0        |          |
|                | 51005                     | Biaya Gaji Karya                                  | 1200000                  | 0        |          |
|                | 51004                     | Biaya Air PDAM                                    | 249428                   | 0        |          |
|                | 51006                     | Riava Rahan Pok                                   | 2614000                  | 0        | ¥        |
|                | Jumlah Debit              | 37182759                                          | Jumlah                   | Kredit   | 37182759 |

### Gambar 3. 25 Tampilan Halaman Input Neraca Saldo

15. Tampilan halaman Laporan Neraca Saldo Tampilan halaman Laporan Neraca Saldo merupakan tampilan setelah melakukan penginputan neraca saldo, seperti Gambar 3.26

# WARUNG 3 SAUDARA

|     | LAPORAN NERACA SALDO |                      |                |                |  |  |  |
|-----|----------------------|----------------------|----------------|----------------|--|--|--|
| NO. | Kode Rekening        | Nama Rekening        | Debit          | Kredit         |  |  |  |
| 1   | 11001                | Kas                  | Rp. 15,000,000 | Rp. 11,991,759 |  |  |  |
| 2   | 11002                | Piutang              | Rp. 0          | Rp. 0          |  |  |  |
| 3   | 12001                | Peralatan            | Rp. 4,500,000  | Rp. 0          |  |  |  |
| 4   | 31001                | Modal                | Rp. 0          | Rp. 15,000,000 |  |  |  |
| 5   | 51001                | Utang Jangka Pendek  | Rp. 0          | Rp. 0          |  |  |  |
| 6   | 51002                | Utang Jangka Panjang | Rp. 0          | Rp. 0          |  |  |  |
| 7   | 51003                | Biaya Listrik        | Rp. 297,631    | Rp. 0          |  |  |  |
| 8   | 51005                | Biaya Gaji Karyawan  | Rp. 1,200,000  | Rp. 0          |  |  |  |
| 9   | 51004                | Biaya Air PDAM       | Rp. 249,428    | Rp. 0          |  |  |  |
| 10  | 51006                | Biaya Bahan Pokok    | Rp. 2,614,000  | Rp. 0          |  |  |  |
| 11  | 11003                | Perlengkapan         | Rp. 500,000    | Rp. 0          |  |  |  |
| 12  | 12002                | Kendaraan            | Rp. 0          | Rp. 0          |  |  |  |
| 13  | 51007                | Biaya Sewa Gedung    | Rp. 2,630,700  | Rp. 0          |  |  |  |
| 14  | 60001                | Prive                | Rp. 0          | Rp. C          |  |  |  |
| 15  | 41001                | Pendapatan Usaha     | Rp. 0          | Rp. 10,191,000 |  |  |  |
| 16  | 11001                | Kas                  | Rp. 10,191,000 | Rp. (          |  |  |  |
|     |                      | TOTAL                | Rp. 37,182,759 | Rp. 37,182,759 |  |  |  |

#### Gambar 3. 26 Tampilan Halaman Laporan Neraca Saldo

16. Tampilan halaman Input Ganti Password Tampilan Halaman Inut Ganti Password merupakan halaman untuk mengubah password admin, seperti Gambar 3.27

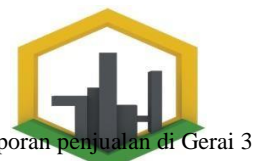

| <u>https</u><br>volur | Ganti                    | <u>/itech</u> |    |
|-----------------------|--------------------------|---------------|----|
|                       | Password Lama            | ••••••        | 4. |
|                       | Password Baru            |               |    |
|                       | Konfirmasi Password Baru |               |    |
|                       |                          | Simpan Batal  | 5. |

### Gambar 3. 27 Tampilan Halaman Ganti Password

| Ganti Password  |                              |       |  |  |  |
|-----------------|------------------------------|-------|--|--|--|
| Password Lama   | МуАрр Х                      |       |  |  |  |
| Password Baru   | OK ! Masukan Password Baru ! |       |  |  |  |
| Konfirmasi Pass |                              |       |  |  |  |
|                 | ОК                           | Batal |  |  |  |

# Gambar 3. 28 Tampilan Halaman Ganti password ketika tekan tombol Enter

|                                   | Ganti Password               |   |       |
|-----------------------------------|------------------------------|---|-------|
| Password Lama                     | МуАрр                        | Х |       |
| Password Baru<br>Konfirmasi Passi | Password Berhasil di Ganti ! |   |       |
| ixonin masi i assi                | ОК                           | ] | Batal |
|                                   |                              |   | Batal |

### Gambar 3. 29 Tampilan Halaman Ganti Password ketika berhasil ganti Password

# 4. Kesimpulan

Berdasarkan pembahasan dan analisa yang telah dilakukan, diurutkan pada bab sebelumnya, maka penulis menarik kesimpulan bahwa Perancangan Sistem Informasi Akuntansi Pendapatan Penjualan Menggunakan Metode Cash Basis Di Gerai 3 Saudara dalam entuk aplikasi Visual Basic yang diimplementasikan dengan Bahasa pemrograman VB dan database MySQL antara lain:

- 1. Dengan adanya aplikasi Data Penjualan menggunakan bahasa pemrograman Visual Basic 2010 dan Database MySql dapat memberikan kemudahan kepada pihak karyawan Gerai 3 Saudara dalam pencatatan data penjualan dan mengelola laporan keuangan.
- 2. Dengan dirancangnya aplikasi Data Penjualan dapat menghasilkan laporan keuangan yang lebih akurat untuk pihak karyawan Gerai 3 Saudara.
- 3. Dengan diterapkan aplikasi yang dibuat dengan menggunakan Bahasa pemrograman VB dan database MySQL menggunakan metode Cash Basis dapat

mempermudah mengelola laporan Saudara.

4. Dengan adanya sistem informasi akuntansi ihi sangat membantu perusahaan khususnya bagian akuntansi dalam menyediakan laporan keuangan yang tepat, akurat, dan cepat untuk mendukung kegiatan operasional perusahaan.

# 5. Saran

Dalam penelitian ini yang dilakukan masih banyak keterbatasan serta kelemahan yang dialami penulis. Oleh sebab itu penulis memberikan saran sebagai bahan pertimbangan lebih lanjut dalam pengembangan penelitian di masa yang akan dating, yaitu sebagai berikut:

- 1. Sistem ini di bangun dengan menggunakan Bahasa pemrograman VB dan database MySQL, pada perkembangan selanjutnya diharapakan sistem ini dibangun dengan Bahasa pemrograman yang lebih baru lagi sesuai dengan perkembangan teknologi.
- 2. Diharapkan sistem ini terus dikembangkan dengan penambahan fitur yang bermanfaat dan desain yang lebih menarik bagi pengguna.
- Selalu melakukan backup data, sehingga data yang dimiliki oleh Watung 3 Saudara selalu tersimpan dan aman, untuk menghindarkan kejadian yang tidak di inginkan.
- 4. Dalam penerapan sistem komputerisasi sebaiknya didukung oleh perangkat yang memadai, baik dari segi manusia maupun dari segi peralatannya.
- Program ini perlu untuk terus dipantau kenerjanya pada saat pengujian lapangan. Hingga dapat diyakini bahwa tidak terdapat masalah dalam penerapan sistem yang baru.
- Adanya diadakan sedikit pealatihan Sistem informs akuntansi untuk pemilik atau anggota warung 3 saudara.

# DAFTAR RUJUKAN

- [1] Tambunan, B., Harahap, F., & ... (2018). Sistem Informasi Akuntansi Pendapatan Tenaga Kerja Pada PT. Koperasi Upaya Karya Dengan Metode Cash Basis. Seminar Nasional Sistem Informasi Dan Teknologi Informasi 2018, 724–726.
- [2] Rostiani, Y., Gunawan, R., Ilmu, B., Iptek, T., Dyckman, M., & Davis, D. (2021). Perancangan Sistem Informasi Akuntansi Pendapatan dan Piutang Mahasiswa Baru Berbasis Web Pada STMIK Rosma setiap terjadi transaksi pembayaran biaya Microsoft Excel tidak dilengkapi dengan database yang rentan datanya hilang atau melakukan kegiatan observ. 16(62), 24–31.
- [3] Rahmansyah, A. I., & Darwis, D. (2020). Sistem Informasi Akuntansi Pengendalian Internal Terhadap Penjualan (Studi Kasus : Cv. Anugrah Ps). Jurnal Teknologi Dan Sistem Informasi (JTSI), 1(2), 42–49.
- [4] Marina, A., Wahjono, S. I., Syaban, M., & Suarni, A.
   (2017). Sistem Informasi Akuntansi Teori dan Praktikal. In *Jakarta: Salemba Empat*